# How To Change Language On Disney Plus: A Simple Guide?

Changing the language on Disney Plus applications can play a significant role for the user. It helps users to watch their desired content according to their needs. There are various languages available which you can prefer to watch your content in, including English, Bahasa Melayu, Chinese, Cantonese, Malaysian, Singaporean, Taiwanese, Japanese, Korean, Tamil, and Hindi etc.

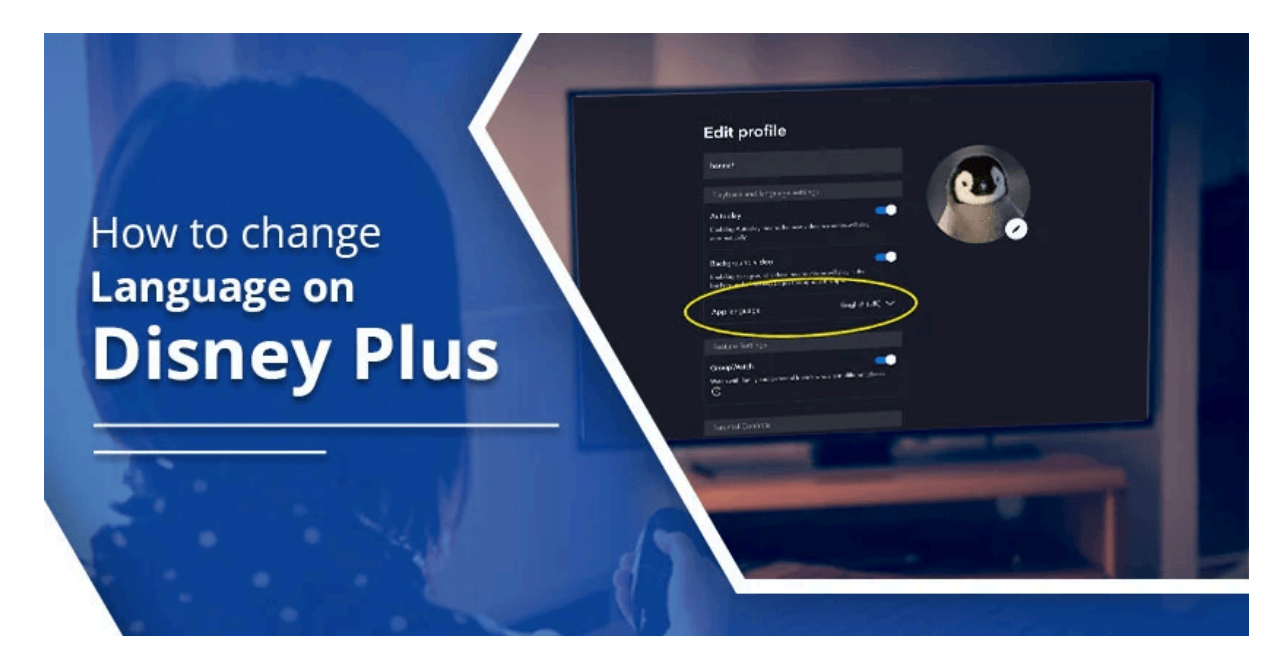

This blog will walk through to you through <u>How To Change Language On Disney</u> <u>Plus</u> seamlessly. Hence, read on!

## Why Change Language on Disney Plus?

Changing language is the user's own preference. If somebody wants to watch their desired content in their own language, then knowing the language-changing procedure is a must. Additionally, subtitles can be changed following the same process, and it can be done in a simple process.

# How To Change Language On Disney Plus: Step-by-Step Guide?

Here's the featured step-by-step procedure to change the language on Disney Plus. Additionally, you can grab its important pointers, which will make your procedure easy.

#### 1. Locate the audio and subtitle settings.

To change the audio of your content, you have to locate the icon that will show at the bottom of your visible content. In the description area, find the audio settings, which can be seen at the bottom or top right of the video player.

#### 2. Choose Audio Language:

At this point, you have to choose your preferred audio language by selecting the audio option. Here, various language options will show on the screen. Choose your preferred language from the list and watch the content.

#### 3. Choose Subtitle Language:

Additionally, you can choose the subtitles option, and you have to choose it according to your preferred language. You will get various options from the drop-down list, and from that you can choose.

# Conclusion

That's all the procedure for knowing about <u>How To Change Language On Disney</u> <u>Plus</u>. In this article, we have given a step-by-step procedure that will make an easy path for you. Additionally, you can follow the link given here to give the right instructions and visual guides. Hence, you can click on it and get a resolution to your current trouble.

# **Frequently Asked Questions**

If you have already changed your Disney Plus language and want to go back to English, then go to the profile icon. Now, you have to select the app language option and change it to English. Additionally, you can also change your audio and subtitles for specific titles. It will appear on your screen while watching content.

#### How to change the audio language on Disney Plus on TV?

You can change your audio language on your Disney plus from the settings option. It will show on the right corner of your visible screen. After following it, you can go to the right corner of your TV, where you can select your preferred language.

## Why is Disney+ playing in Spanish?

If you selected Spanish as your primary language, access your Disney+ profile settings. Let's change it by following "My Profile," clicking on Edit Profile, and changing it according to your needs.